# 「たびゲーター」利用手順について(簡易版)

STEP

**宿の検索、「利用申請」と「メールアドレス」の登録** 「たびゲーターの検索サイト」から <u>https://benefit.tavigator.co.jp/?h=H0052</u>

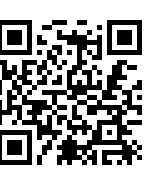

宿泊したい日付、宿を選び「利用申請」とメールアドレスの登録を行います。

※この時点では予約は成立していません。(STEP4にて予約が成立します)

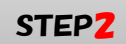

### 出版健保への補助金申請

登録した「メールアドレス」に「利用補助金承認申請専用サイト」のURLが記載されたメールが送信されます。URLを開き補助金申請に必要な情報を入力し、出版健保へ利用補助金の申請を行なってください。

## STEP3 補助金7ーポンが届く

補助金利用申請後(3~4営業日)【出版健保にて申請内容を精査し、申請内容承認作業を実施】、「たびゲーター」から「宿泊プランサイト」のURL、「補助金 クーポン」及び「パスワード」が記載されたメールが送信されます。

### STEP4

### 予約(クーポン情報入力)

「たびゲーター」から届いたメールの「宿泊プラン予約サイト」のURLを開き、クーポン情報入力画面にて「補助金クーポンコード」及び「パスワード」 を入力し、宿泊プランの予約を行なってください。 ※宿泊料金の支払い方法は、宿泊施設ごとに異なります。

「たびゲーター」の詳細につきましては、出版健康保険組合のホームページをご覧 ください。

https://www.phia.or.jp

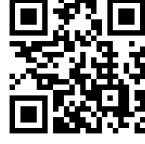

予約・変更・取消等「たびゲーター」に関する問合せは下記URLより行ってください。

●申請に関するお問い合わせ

https://www.tavigator.co.jp/benefit/contact.html

●予約に関するお問い合わせ

https://www.tavigator.co.jp/benefit/contact\_rsv.html

●予約の変更をしたい

https://www.tavigator.co.jp/benefit/help/pc/eh\_confirm02.html

●予約を取り消したい

https://www.tavigator.co.jp/benefit/help/pc/eh\_confirm04.html